## 財產清單與個人所得清單線上申請的方式教學:

用自然人憑證申請最方便!先準備

- 自然人憑證
- 讀卡機
- 電腦

進入財政部線上查調系統: https://www.etax.nat.gov.tw/etwmain/web/ETW103W

#### 第一步:點選線上服務→線上查調

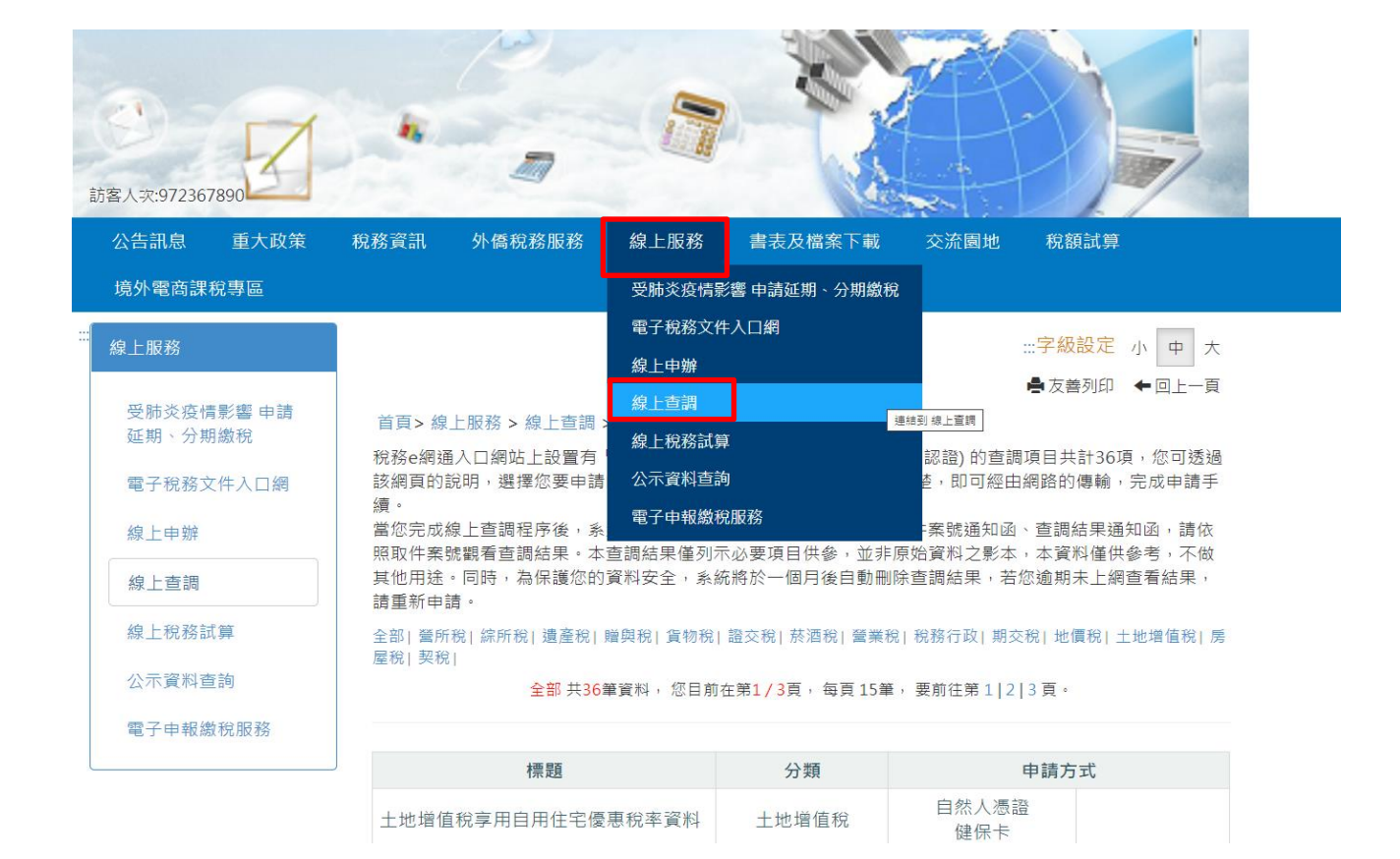

### 第二步:點選查調申請進入申請畫面

| ・          ・          ・          ・          ・          ・          ・          ・          ・          ・          ・          ・          ・          ・          ・          ・          ・          ・          ・          ・          ・          ・          ・          ・          ・          ・          ・          ・          ・          ・          ・          ・          ・          ・          ・          ・          ・          ・          ・          ・          ・          ・          ・          ・          ・          ・          ・          ・          ・          ・          ・          ・          ・          ・          ・          ・          ・          ・          ・          ・          ・          ・          ・          ・          ・          ・          ・          ・          ・          ・          ・          ・          ・          ・          ・          ・          ・          ・< |                                                 |  |  |  |
|----------------------------------------------------------------------------------------------------|-------------------------------------------------|--|--|--|
| 公告訊息   重大政策                                                                                                    | 境外電商課稅專<br>稅務資訊 外僑稅務服務 線上服務 書表及檔案下載 交流園地 稅額試算 區 |  |  |  |
| <b>#</b><br><i>集</i> 综上服務                                                                                                    | ፡፡·小 中 大 📢 😝 👅 f                                |  |  |  |
| 受肺炎疫情影響 申請<br>延期、分期繳稅                                                                                                    | 首頁 > 線上服務 > 線上查調                                |  |  |  |
| 電子稅務文件入口網                                                                                                    | 線上查調                                            |  |  |  |
| 線上申辦                                                                                                    | 查調申請                                            |  |  |  |
| 線上稅務試算                                                                                                    |                                                 |  |  |  |
| 公示資料查詢                                                                                                    |                                                 |  |  |  |

# 第三步:點選" 税務行政"

| 線上服務                        |                                                                                                    |                                                                                                    | :::字級        | 設定小中大      |  |  |
|-----------------------------|----------------------------------------------------------------------------------------------------|----------------------------------------------------------------------------------------------------|--------------|------------|--|--|
|                             |                                                                                                    |                                                                                                    | 🚔 友喜         | 會列印 🗲 回上一頁 |  |  |
| 受肺炎疫情影響 申請<br>延期、分期繳稅       | 首頁> 線上服務 > 線上查調 > 查調申請 > 查                                                                                                   | 全部                                                                                                    |              |            |  |  |
| 電子稅務文件入口網<br>當子稅務文件入口網<br>信 |                                                                                                    |                                                                                                    |              |            |  |  |
| 線上申辦                        | 课。<br>當您完成線上查調程序後,系統會根據您所提供的E-mail資料寄發取件案號通知函、查調結果通知函,請依<br>BDM 在 2019 年初一天在1917年,大本語代用 美利天义 西语 日代 名,并非 医检察别 立影士,大容别送供 名表,不供 |                                                                                                    |              |            |  |  |
| 線上查調                        | 其他用途。同時,為保護您的資料安全,系<br>請重新申請。                                                                                                | MRRIT来355團11日三週四末,一年三週四末僅271小必要現日於會,並非原知見附之影本,本員附僅於會考,个成<br>其他用途。同時,為保護您的資料安全,系統將於一個月後自動刪除查調結果,若您逾期未上網查看結果,<br>請重新由請。 |              |            |  |  |
| 線上稅務試算                      | 全部   營所稅   綜所稅   遺產稅   贈與稅   貨物稅   證交稅   菸酒稅   營業稅   <u>税務行政</u> 期交稅   地價稅   土地増值稅   房<br>废稅   契稅                            |                                                                                                    |              |            |  |  |
| 公示資料查詢                      | 全部, 大部, 全部, 共36筆資料, 您目前在第1/3頁, 每頁, 15筆, 要前往第1 2 3頁。                                                                          |                                                                                                    |              |            |  |  |
| 電子申報繳稅服務                    |                                                                                                    |                                                                                                    |              |            |  |  |
|                             | 標題                                                                                                    |                                                                                                    |              |            |  |  |
|                             | 土地增值稅享用自用住宅優惠稅率資料                                                                                                    | 土地增值稅                                                                                                    | 自然人憑證<br>健保卡 |            |  |  |

| 1示 此西 |                   | 75 22 | 中明月          | 16   |
|-------|-------------------|-------|--------------|------|
|       | 土地增值稅享用自用住宅優惠稅率資料 | 土地增值稅 | 自然人憑證<br>健保卡 |      |
|       | 土地增值稅申報進度查詢       | 土地增值稅 | 自然人憑證<br>健保卡 |      |
|       | 查定課徵核定資料          | 營業稅   |              | 工商憑證 |
|       | 自動報繳核定資料          | 營業稅   |              | 工商憑證 |
|       | 滞、怠報核定資料          | 營業稅   |              | 工商憑證 |
|       | 契稅申報進度查詢          | 契稅    | 自然人憑證<br>健保卡 |      |

#### 第四步:選擇您要申請的項目(財產清單或個人所得資料),並連結至 電子稅務文件入口網

| 線上查調                                                                        | 其他用途。同時,為保護您的資料安全,系<br>請重新申請。                 | 統將於一個月後自動冊 | 削除查調結果,若您 | 『逾期未上網查看結果, |  |  |  |
|-----------------------------------------------------------------------------|-----------------------------------------------|------------|-----------|-------------|--|--|--|
| 線上稅務試算       全部 營所稅 綜所稅 遺產稅 贈與稅 貨物稅 證交稅 菸酒稅 營業稅 稅務行政 期交稅 地價稅 土地增值和<br>屋稅 契稅 |                                               |            |           |             |  |  |  |
| 公示資料查詢                                                                      | <b>税務行政</b> 共12筆資料,您目前在第1/1頁,每頁 15筆,要前往第 1 頁。 |            |           |             |  |  |  |
| 電子申報繳稅服務                                                                    | 電子申報繳稅服務                                      |            |           |             |  |  |  |
| 標題 分類 申請方式                                                                  |                                               |            |           |             |  |  |  |
|                                                                             |                                               |            | 白紎人馮諮     |             |  |  |  |

| 財產資料 (連結至電子稅務文件入口網)                 | 稅務行政 | 自然人憑證<br>健保卡 | 工商憑證 |
|-------------------------------------|------|--------------|------|
| 非居住者所得資料<br>(僅開放查調外國機構投資人之所得資<br>料) | 税務行政 | 自然人憑證<br>健保卡 | 工商憑證 |
| 個人所得資料 (連結至電子稅務文件入<br>口網)           | 稅務行政 | 自然人憑證<br>健保卡 |      |

#### 第五步:電子稅務文件入口網

(https://etd.etax.nat.gov.tw/apply-services/)

|           | n en     | 子稅務<br>ax Docu | 文件人<br>ment Se<br>::: | 口 <b>網</b><br>ervice<br>網站導覽 | 線上申辦 | 進度查詢    | 線上驗證 | 文件下載~     | 常見問題    | 意見信箱    | 相關連結~ |            |
|-----------|----------|----------------|-----------------------|------------------------------|------|---------|------|-----------|---------|---------|-------|------------|
| *=        | 45 1 H A | 1.2.           |                       |                              |      |         | M 00 | ogie anan |         | _       |       |            |
| 自貝>       | 》 線上甲第   | 胼              |                       |                              |      |         | 熱門携  | 闄尋: 個人財產  | 財產資料 綜合 | 所得税 牌照移 | 医屋税   |            |
|           |          |                |                       |                              |      |         |      |           |         | •       | 🖂 小   | <b>中</b> 大 |
| 稅目        | 引        | 部              |                       |                              |      |         |      | 線上申第      | 辦       |         |       |            |
| 房屋稅       | 綜所稅      | 印花稅            | 使用牌照<br>稅             | Ę                            |      |         |      |           |         |         |       |            |
| 營所稅       | 營業稅      | 期交税            | 證交稅                   | 申辦                           | 項目   | 如: 贈與稅各 | 項證明書 |           |         |         | Q     | 韵          |
| 土地增值<br>稅 | 工程受益     | 契稅             | 地價稅<br>貨物稅            |                              |      |         |      |           |         |         |       |            |
| 遺產稅       | 贈與稅      | 税務行政           | × 10/10               |                              |      |         |      |           |         |         |       |            |

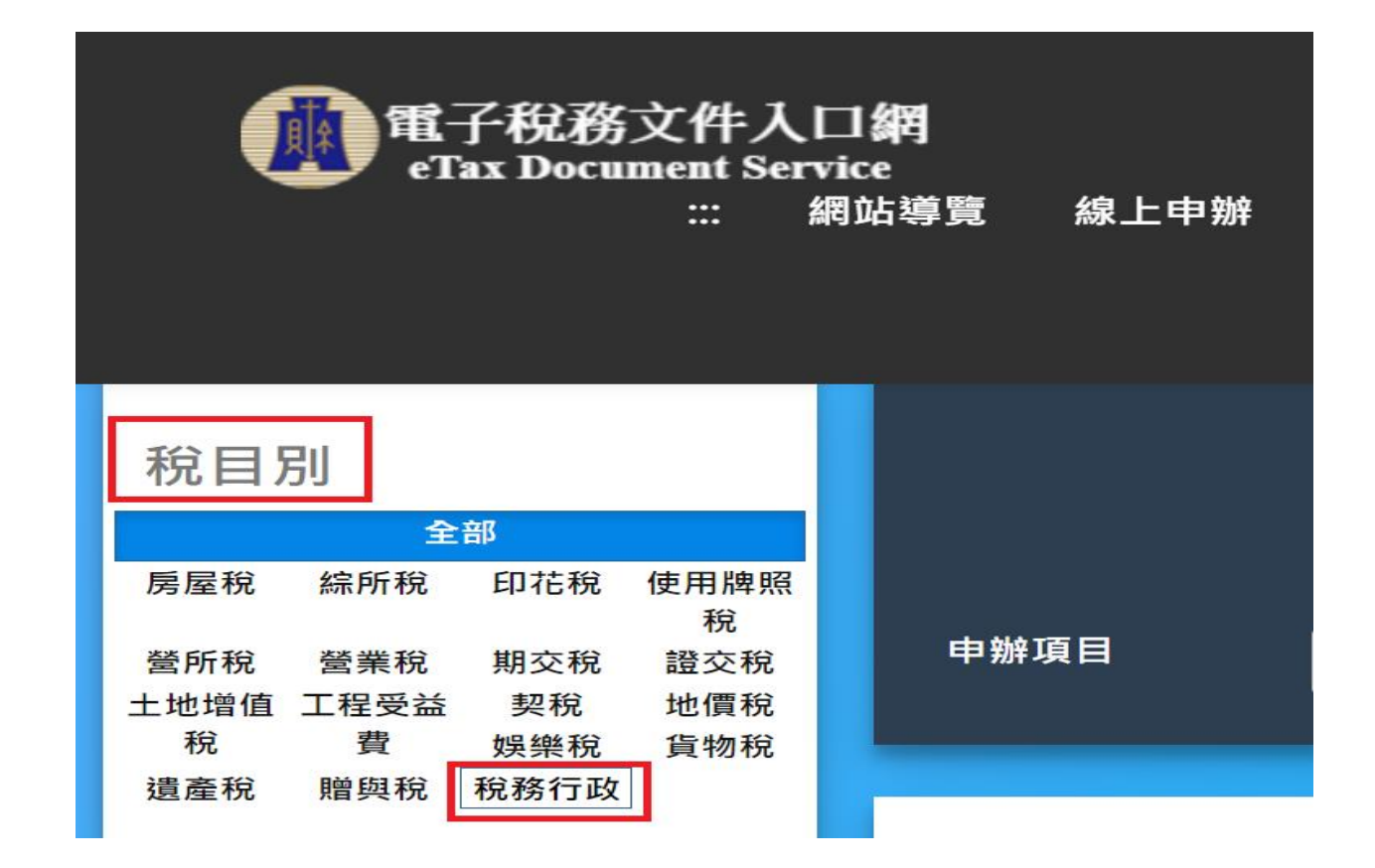

第七步:選擇申辦項目(財產資料或個人所得資料)

| 電子稅務文件入<br>eTax Document Ser | □ <b>網</b><br>vice<br>網站導覽 線上申辦 進度查詢 | 線上驗證 文件下載→ 常見問題 意見信箱 相關連結→          |
|------------------------------|--------------------------------------|-------------------------------------|
|                              |                                      | 經 Google 技術強化                       |
| 化 有 照照短 盲物模                  |                                      | <b>熱門搜尋:</b> 個人財產財產資料 綜合所得稅 牌照稅 房屋稅 |
| 遺產稅 贈與稅 稅務行政                 |                                      |                                     |
| 適用憑證                         | 申辦項目                                 | 稅目別 適用憑證                            |
| 全部<br>自然人憑證 工商憑證 組織及團體憑      | 財產資料                                 | 稅務行政 自然人憑證 工商憑證 健保卡                 |
| 證健保卡                         | 個人所得資料                               | 税務行政 自然人憑證 健保卡                      |

# 第八步:選擇適用憑證(以自然人憑證為例) → 憑證登入

(<u>統一編號為身份證字號</u>)

| 慿 | 證登入                                                                                                    |
|---|----------------------------------------------------------------------------------------------------|
|   | (必填)申請人(或營利事業)統一編號                                                                                                    |
|   | (必填)PIN碼                                                                                                    |
|   | 登入健保卡登入                                                                                                    |
|   | · 注意事項 · · · · · · · · · · · · · · · · · · ·                                                                                        |
|   | 1. 本網頁可接受使用內政部自然人憑證、經濟部工商憑證、國家發展委員會組織及團體憑證與政府憑證登入。若要使用健保卡登入,請點選 健保卡登入連結。<br>2. 申請憑證請依種類至各憑證管理中心辦理。                                  |
|   | 個人:內政部自然人憑證                                                                                                    |
|   | 公司11號: 経済部上間忽益<br>組織及團體: 國家發展委員會組織及團體憑證                                                                                             |
|   | (註:申請單位:學校、財團法人、社團法人、行政法人、執行業務事務所及其他組織或團體)                                                                                          |
|   | 3. 第一次使用忽磁豆穴,必須元英装盖委的元件,與田垣裡下戰英裝。石英裝上通到問題,調修方英裝手冊。<br>4. 請使用者務必下載HiCOS卡片管理工具,並且使用HiCOS最新版本,方能完整支援自然人憑證之讀取使用,以避免用戶PIN碼被鎖或是無法使用之情事發生。 |

### 第九步:填寫必填欄位

| ■ 使用機關/申請用途                        |                                                                                                    |                                                                                                    |                                                                                                    |
|------------------------------------|----------------------------------------------------------------------------------------------------|----------------------------------------------------------------------------------------------------|----------------------------------------------------------------------------------------------------|
| 申請用途                               | □貸款<br>□税務<br>□商業                                                                                                    | □ 補助<br>□ 法務<br>□ 其他 □ 因選必項                                                                                            | □ 過戶<br>□ 保險                                                                                                    |
| (必填) 使用機關                          | <ul> <li>戶政機關</li> <li>社會局(處)</li> <li>都市發展局(處)</li> <li>建設局(處)</li> <li>國稅局</li> <li>內政部</li> <li>甚金會、協會或團體</li> </ul> | <ul> <li>地政機關</li> <li>鄉鎮市區公所</li> <li>環境保護局(處)</li> <li>法院</li> <li>地方稅捐稽徵機關</li> <li>教育部</li> <li>其他 勾選必填</li> </ul> | <ul> <li>□ 監理機關</li> <li>□ 經濟發展局(處)</li> <li>□ 住宅發展局(處)</li> <li>□ 金融機構</li> <li>□ 國有財產署</li> <li>□ 學校</li> </ul> |
| ● 聯絡人資訊<br>(必填)聯絡人<br>(必填)聯絡人Email |                                                                                                    | 2.27F                                                                                                    | □同申請人                                                                                                    |
| (必填) 聯絡人電話<br>聯絡人手機                | 區場<br>手機號碼<br>(電話或手機可握一輸入)                                                                                              | <b></b> 號碼                                                                                                    | 分機                                                                                                    |

#### 第十步:注意事項

1. 文件保全密碼預設為申請人(或營利事業)統一編號,您可自訂文件保全密碼提升資料安全,請牢記密碼以開啟PDF檔案。 2. 如忘記密碼,將無法以其他方式開啟,故如仍有需要,請重新申請本文件。

近日申辦案件增加,網站回應較慢請略為等候,俟作業完成後,將以Email通知您可至電子稅務文件入口網下載使用。